# **Boletim Técnico**

τοτνς

## Ajuste na Exclusão na Aleta EPI

| Produto  | : | TOTVS SST <sup>®</sup> PPRA, 11.8.0.5 |                      |   |          |
|----------|---|---------------------------------------|----------------------|---|----------|
| Chamado  | : | TEIGAD                                | Data da publicação : | : | 12/06/13 |
| País(es) | : | Brasil                                | Banco(s) de Dados :  | : | Oracle   |
|          |   |                                       |                      |   |          |

# Importante

Esta melhoria depende de execução do atualização conforme Procedimentos para Implementação.

Ajuste no processo de **exclusão de dados na aleta EPI** no módulo **PPRA**. Anterior ao ajuste ao salvar as exclusões realizadas na aleta **EPI** no módulo de **PPRA** o sistema retornava mensagem impedindo a operação. Realizado ajuste no método que exclui/modifica os dados na base de dados.

1

# **Boletim Técnico**

# 🚺 тот vs

#### Procedimento para Implementação

### Importante

Antes de executar a atualização é recomendável realizar o backup do banco de dados bem como dos arquivos do Sistema(executáveis, dlls e arquivos de configuração):

Realizar a atualização antes no ambiente de homologação e, posterior a devida validação, no ambiente de produção.

#### Instruções (para o produto Saúde e Segurança do Trabalho).

- a) Execute o script que segue anexo, na base de dados de *homologação* do Personal Med.
  OBS: o script gera um log em C:\, sendo assim, solicitamos que após a atualização, o log seja encaminhado para análise.
- b) Faça o download dos aplicativos e dll's que constam nos links em anexo e descompacte-os no diretório do Personal Med.
  OBS: os aplicativos e dll's devem ser atualizados em todos os micros que possuem o Personal Med instalado.

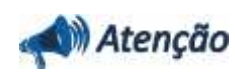

Recomendamos que o chamado relacionado a esse boletim seja encerrado após a homologação.

0

ø

# **Boletim Técnico**

# Atualizações do update/compatibilizador

### 1. Alteração de **Arquivos.**

| Operação  | Local/Arquivo                                      | Versão |
|-----------|----------------------------------------------------|--------|
| Alteração | C:\Projetos\pmwe\pmed\ppra\dtm_PPRACfgAletaEPI.dfm | 17707  |

Este documento é de propriedade da TOTVS, Todos os direitos reservados.

0

Este documento e de propriedade da TOTVS, Todos os direitos reservados. ©

# **Boletim Técnico**

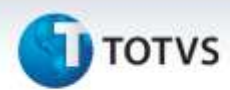

## Procedimentos para Configuração

Não se aplica.

### Procedimentos para Utilização

- 1. Acesse o Mapa de Implantação no módulo PPRA.
- Nas configurações por setor, setor/função ou função, incluia EPI's. 2.
- 3. Salve e fechar as configurações.
- Abra as configurações e delete os EPI's que foram inclusos. 4. مام مام 5.

| Salve e feche a tela de configurações. |                   |  |  |  |  |
|----------------------------------------|-------------------|--|--|--|--|
| Informações Técnicas                   |                   |  |  |  |  |
|                                        |                   |  |  |  |  |
| Tabelas Utilizadas                     | -                 |  |  |  |  |
| Funções Envolvidas                     | Inclusão de EPIS. |  |  |  |  |
| Sistemas Operacionais                  | Windows®          |  |  |  |  |